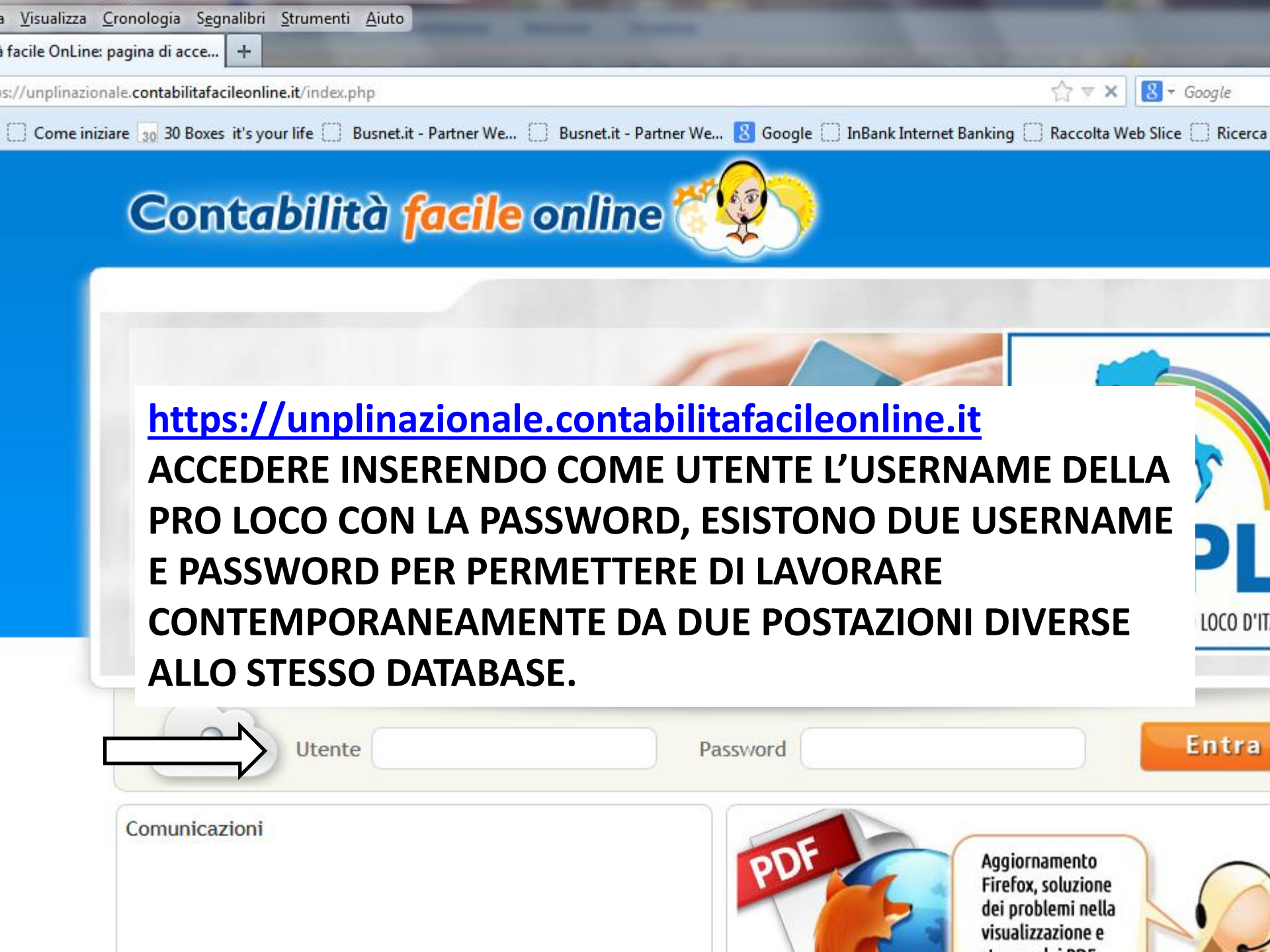

| 🥑 ::Me<br><u>F</u> ile | oas-:PRO LOCO COMBAI (combai_1)<br>Modifica <u>V</u> isualizza <u>C</u> ronologia S | (17/01/2014) - Mozilla Fire<br>Gegnalibri <u>S</u> trumenti <u>A</u> iu | efox                               |                 |                                |                                      |            |                      |                           | x |
|------------------------|-------------------------------------------------------------------------------------|-------------------------------------------------------------------------|------------------------------------|-----------------|--------------------------------|--------------------------------------|------------|----------------------|---------------------------|---|
| (_) <b>::</b> M        | loas-:PRO LOCO COMBAI (combai_1                                                     | ) +                                                                     |                                    |                 |                                |                                      |            |                      |                           |   |
| +                      | https://unplinazionale.contabilita                                                  | afacileonline.it/main.php?                                              |                                    |                 |                                | ☆ ▼ (                                | ♂ 🚷 ▾ Goog | ile                  | ۹ 🗧                       | Â |
| H                      | OMEPAGE DEL                                                                         | DATABASE                                                                |                                    |                 | We <mark>8</mark> Google 🗌     | ] InBank Internet Banking 🔲 Raccolta | Web Slice  | Ricerca (2) 🗌 Ricerc | a                         |   |
| Test                   | eramento Soci Carico/Scarico                                                        | o Tessere Gestione (                                                    | Convenzioni                        | Dati Struttura  | 3                              | Esci x                               |            | Contabi              | ilità <mark>facile</mark> |   |
| »                      | Principale > Tesseramento Soc                                                       | ci > 7:sseramento Soci >                                                | <ul> <li>Anagrafica Soc</li> </ul> | i               |                                |                                      |            |                      | 🕜 Aiuto                   |   |
|                        | Elenco Soci Dettaglio Socio                                                         | <u></u>                                                                 |                                    |                 |                                |                                      |            |                      |                           |   |
|                        | Risultato 1 di 1 Primo 🥠                                                            | 🔶 Ultimo 🎦                                                              |                                    | 🔰 🔍 Cerc        | a                              |                                      |            |                      |                           |   |
|                        | Codice Fiscale:                                                                     |                                                                         | ognome:                            |                 |                                |                                      |            |                      |                           |   |
|                        | Filtra Reset                                                                        | Con il checkbox spi                                                     | untato cerca and                   | he all' interno | delle parole, se è disattivato | Cerca la parola esatta               |            |                      |                           |   |
|                        | Codice Fiscale                                                                      | Cognome                                                                 | Nome                               | Sesso           | Data Di Nascita                | Indirizzo                            | Сар        | Comune               | Provincia                 | 1 |
| r                      | ก                                                                                   | FOLLADOR                                                                | EDIKA                              | F               | 11/04/1978                     |                                      | 21050      | MIANE                | TV                        | - |

## PER INSERIRE UN NUOVO SOCIO CLICCARE SU "DETTAGLIO SOCIO"

| -:PRO LOCO COMBAI (combai_1) +            |                                                     | and the second second se | -               |
|-------------------------------------------|-----------------------------------------------------|----------------------------------------------------------------------------------------------------|-----------------|
| https://unplinazionale.contabilitafacileo | nline.it/main.php?                                  | ☆ ▼ C 🔠 ▼ Ga                                                                                                    | xog le          |
| itati 📋 Come iniziare 🔢 30 Boxes it's     | your life 🗍 Busnet.it - Partner We 🗍 Busnet.it - Pa | rtner We ଃ Google 🗍 InBank Internet Banking 🗍 Raccolta Web Slice 🗍                                                                                                    | 🗋 Ricerca (2) 📋 |
| -:PRO LOCO COMBAI (com                    | ıbai_1) (17/01/2014)                                |                                                                                                    | Cart            |
| mento Soci Carico/Scarico Tesse           | ere Gestione Convenzioni Dati Struttura             | Esci x                                                                                                    | Cont            |
| Dettaglio Socio                           |                                                     |                                                                                                    |                 |
| co Soci Dettaglio Socio Tess              | eramento Spri                                       |                                                                                                    |                 |
| sultato 1 di 1 🛛 Primo 🖕 🏟                | Ultimo (*)                                          | Fiscale                                                                                                    |                 |
| PO SOCIO:                                 | Nessuno                                             |                                                                                                    |                 |
| DDICE FISCALE:                            |                                                     |                                                                                                    |                 |
| DGNOME:                                   |                                                     | CLICCANDO SUL PULSANTE                                                                                                    |                 |
| DME:                                      |                                                     |                                                                                                    |                 |
| sso:                                      | Nessuno 👻                                           | NUUVU VI CUMPARIRA QUESTA                                                                                                    |                 |
| ATA DI NASCITA:                           | 00 / 00 / 0000                                      | FACCIATA, DOVE POTRETE                                                                                                    |                 |
| AP DI NASCITA:                            | +                                                   |                                                                                                    |                 |
| DMUNE DI NASCITA:                         |                                                     | INSERIRE TUTTI DATI RELATIVI AL                                                                                                    |                 |
| ROVINCIA DI NASCITA:                      |                                                     | SOCIO.                                                                                                    |                 |
| DIRIZZO DI RESIDENZA:                     |                                                     |                                                                                                    |                 |
| AP DI RESIDENZA:                          | <b>(</b>                                            |                                                                                                    |                 |
| DMUNE DI RESIDENZA:                       |                                                     |                                                                                                    |                 |
| OVINCIA DI RESIDENZA:                     |                                                     |                                                                                                    |                 |
| LEFONO:                                   |                                                     |                                                                                                    |                 |
| ELLULARE:                                 |                                                     |                                                                                                    |                 |
| AIL:                                      |                                                     |                                                                                                    |                 |
| RIVACY:                                   | No                                                  |                                                                                                    |                 |
| VIO DATI BANCA:                           | 00 / 00 / 0000                                      |                                                                                                    |                 |
| DTE:                                      |                                                     |                                                                                                    |                 |

| ) ::N        | loas-:PRO LOCO COMBAI (combai_1) (17/01/2                                  | 014) - Mozilla Firefox                                                 |                                |                                       |                        |
|--------------|----------------------------------------------------------------------------|------------------------------------------------------------------------|--------------------------------|---------------------------------------|------------------------|
| ile          | <u>M</u> odifica <u>V</u> isualizza <u>C</u> ronologia S <u>eg</u> nalibri | i <u>S</u> trumenti <u>A</u> iuto                                      |                                |                                       |                        |
| )) <b>::</b> | Moas-:PRO LOCO COMBAI (combai_1) +                                         |                                                                        |                                |                                       |                        |
| 4            | https://unplinazionale.contabilitafacileon                                 | line.it/main.php?                                                      |                                |                                       | ☆ マ C 8                |
|              |                                                                            |                                                                        |                                |                                       | Deserve Web Cl         |
|              | u visitati () Come iniziare [30 30 Boxes it's y                            | our life 📋 Busnet.it - Pa                                              | artner We () Busnet.it - Partn | er We 👌 Google 🛄 InBank Internet Bank | ang 📋 Raccolta Web Sli |
| ::М          | oas-:PRO LOCO COMBAI (comb                                                 | 0ai_1) (17/01/20                                                       | )14)                           |                                       |                        |
| Tes          | seramento Soci Carico/Scarico Tesser                                       | e Gestione Conven                                                      | zioni Dati Struttura           |                                       | Esci X                 |
| ≫            | ▶ Dettaglio Socio                                                          |                                                                        |                                |                                       |                        |
|              | Elenco Soci Dettaglio Socio Tesser                                         | ramento Soci                                                           |                                |                                       |                        |
|              | Risultato 1 di 1 Primo 🥠 🍁                                                 | Ultimo 🌇 📘                                                             | 🖹 🛃 🗖 Calcola Codio            | ce Fiscale                            |                        |
|              | TIPO SOCIO:                                                                | Nessuno                                                                |                                |                                       |                        |
|              | CODICE FISCALE:                                                            | Nessuno                                                                |                                |                                       |                        |
|              | Cognome:                                                                   | tipo socio personale                                                   |                                |                                       |                        |
|              | Nome:                                                                      | PRESIDENTE<br>VICE PRESIDENTE<br>SEGRETARIO<br>CONSIGLIERE<br>REVISORE |                                |                                       |                        |
|              | Sesso:                                                                     |                                                                        |                                |                                       |                        |
|              | DATA DI NASCITA:                                                           |                                                                        |                                | SELEZIONARE LA CARICA                 |                        |
|              | CAP DI NASCITA:                                                            |                                                                        |                                |                                       |                        |
|              | COMUNE DI NASCITA:                                                         | PROBIVIRO                                                              |                                |                                       |                        |
|              | Provincia di Nascita:                                                      |                                                                        |                                | CHE STATE INSERENDO                   |                        |
|              | INDIRIZZO DI RESIDENZA:                                                    |                                                                        |                                | 1                                     |                        |
|              | CAP DI RESIDENZA:                                                          | <b>+</b>                                                               |                                |                                       |                        |
|              | COMUNE DI RESIDENZA:                                                       |                                                                        |                                |                                       |                        |
|              | PROVINCIA DI RESIDENZA:                                                    |                                                                        |                                |                                       |                        |
|              | TELEFONO:                                                                  |                                                                        |                                | 1                                     |                        |
|              | CELLULARE:                                                                 |                                                                        |                                | 1                                     |                        |
|              | EMAIL:                                                                     |                                                                        |                                |                                       |                        |
|              | PRIVACY:                                                                   | No 👻                                                                   |                                | m                                     |                        |
|              | INVIO DATI BANCA:                                                          | 00 / 00 / 0000                                                         |                                |                                       |                        |
|              | Note:                                                                      |                                                                        |                                |                                       |                        |

| <ul> <li>Modifica Visualizza Cronologia Seg</li> <li>Moss (PRO LOCO COMPAL (combai 1))</li> </ul> | jnalibri <u>S</u> trumenti <u>A</u> iuto  |                                                                                |
|---------------------------------------------------------------------------------------------------|-------------------------------------------|--------------------------------------------------------------------------------|
| initias-iPRO EOCO COMBAI (combal_1)                                                               |                                           |                                                                                |
| https://unplinazionale.contabilitafa                                                              | icileonline.it/main.php?                  | G ▼ C 8 -                                                                      |
| Più visitati 🗍 Come iniziare 🔢 30 Boxe                                                            | s it's vour life 🗍 Busnet.it - Partner We | Busnet.it - Partner We 🔀 Google 🦳 InBank Internet Banking 🦳 Raccolta Web Slice |
|                                                                                                   | (17/01/2014)                              |                                                                                |
|                                                                                                   |                                           | Struttura                                                                      |
| Cancer Social Cancer Scance                                                                       | Tessere Gestione Convenzioni Dati         |                                                                                |
| ► Dettaglio Socio                                                                                 |                                           |                                                                                |
| Elenco Soci Dettaglio Socio                                                                       | Tesseramento Soci                         |                                                                                |
| Risultato 1 di 1 Primo 🚽                                                                          |                                           | Calcola Codice Fiscale                                                         |
| · · · · · · · · · · · · · · · · · · ·                                                             |                                           |                                                                                |
| TIPO SOCIO:                                                                                       | SOCIO                                     |                                                                                |
| CODICE FISCALE:                                                                                   |                                           |                                                                                |
| COGNOME:                                                                                          | ROSSI                                     |                                                                                |
| Nome:                                                                                             | MARIO                                     |                                                                                |
| Sesso:                                                                                            | Maschio 💌                                 | INSERITI ΤΗΤΤΗ ΠΟΔΤΙ                                                           |
| DATA DI NASCITA:                                                                                  | 01 / 01 / 1950                            | INSERTITOTITIDAT                                                               |
| CAP DI NASCITA:                                                                                   | (E)                                       | RICORDATEVI DI                                                                 |
| COMUNE DI NASCITA:                                                                                |                                           |                                                                                |
| PROVINCIA DI NASCITA:                                                                             |                                           | SALVARE IL TUTTO!!!                                                            |
| INDIRIZZO DI RESIDENZA:                                                                           |                                           |                                                                                |
| CAP DI RESIDENZA:                                                                                 | <b>•</b>                                  |                                                                                |
| COMUNE DI RESIDENZA:                                                                              |                                           |                                                                                |
| PROVINCIA DI RESIDENZA:                                                                           |                                           |                                                                                |
| TELEFONO:                                                                                         |                                           |                                                                                |
| CELLULARE:                                                                                        |                                           |                                                                                |
| EMAIL:                                                                                            |                                           |                                                                                |
| PRIVACY:                                                                                          | No 💌                                      |                                                                                |
| INVIO DATI BANCA:                                                                                 | 00 / 00 / 0000                            |                                                                                |
| NOTE:                                                                                             |                                           |                                                                                |
|                                                                                                   |                                           |                                                                                |
|                                                                                                   |                                           |                                                                                |
|                                                                                                   |                                           |                                                                                |

| Modifica Misualizza Cromologia .              | Egnalion Stament Alato                     |                             |                                          |                 |
|-----------------------------------------------|--------------------------------------------|-----------------------------|------------------------------------------|-----------------|
| loas-:PRO LOCO COMBAI (combai_1               | ) +                                        | -                           |                                          | 1000            |
| https://unplinazionale.contabilit             | afacileonline.it/main.php?                 |                             | <b>☆</b>                                 | 🔻 🤁 🕈 Goo       |
| ) visitati 📋 Come iniziare 🔢 30 Bo            | xes it's your life 📋 Busnet.it - Partner W | Ve 🗍 Busnet.it - Partner We | 8 Google 🗍 InBank Internet Banking 🗌 Rad | colta Web Slice |
| oas-:PRO LOCO COMBAI                          | (combai_1) (17/01/2014)                    |                             |                                          |                 |
| seramento Soci Carico/Scaric                  | o Tessere Gestione Convenzioni             | Dati Struttura              | Esc                                      | ×               |
| ▶ Tesseramento Soci                           |                                            |                             |                                          |                 |
| Elenco Soci Dettaglio Socio                   | Tesseramento Soci                          |                             |                                          |                 |
| Risultato 1 di 1 🛛 Primo 🖕                    | 🔶 Ultimo 🛃                                 | COMPLETA                    | ATO L'INSERIMENTO DE                     |                 |
| CODICE FISCALE:                               |                                            | DATI. CLIC                  | CATE SU "TESSERAMEN                      | ТО              |
| COGNOME:                                      | ROSSI                                      |                             |                                          |                 |
| Nome:                                         | MARIO                                      |                             | JINDI SUL PULSANTE                       |                 |
| Tesseramento Soci                             |                                            | "NUOVO"                     | PER ASSEGNARE UNA                        |                 |
| Risultato 1 di 1 Primo 🥠                      |                                            | TESSERA A                   | AL SOCIO                                 |                 |
| Anno                                          | Tipo Tessera                               | Codice Tessera              | Data Iscrizione o rinnovo                | Quota Annuale   |
| 2014 💌 Nessund                                |                                            |                             | 17 / 01 / 2014                           | 0               |
| Aggiungi>> 1<br>TESSERA<br>CARTA R<br>TESSERA | A NORMALE<br>RICARICABILE<br>A SENZA LOGO  |                             |                                          |                 |

DOPO AVER SELEZIONATO L'ANNO, SELEZIONARE IL TIPO DI TESSERA DA ASSEGNARE AL SOCIO → NORMALE, RICARICABILE O SENZA LOGO. INSERIRE IL NUMERO DELLA TESSERA E LA DATA D'ISCRIZIONE. <u>ATTENZIONE: COMPLETATA L'OPERAZIONE RICORDARSI DI SALVARE!!!!</u>

| <u>M</u> odifica <u>V</u> isualizza <u>C</u> ronologia | Segnalibri <u>S</u> trumenti <u>A</u> | iuto                              |                  |                                   |                                 |             |
|--------------------------------------------------------|---------------------------------------|-----------------------------------|------------------|-----------------------------------|---------------------------------|-------------|
| ::Moas-:PRO LOCO COMBAI (comba                         | i_1) +                                |                                   |                  |                                   | and the second distances of the | -           |
| https://unplinazionale.contab                          | ilitafacileonline.it/main.php?        | 2                                 |                  |                                   | ☆ ▽                             | C 8 - (     |
| –<br>Più visitati 📋 Come iniziare <u>30</u> 30         | Boxes it's your life [] Bus           | net. <mark>it</mark> - Partner We | 🗍 Busnet.i       | t - Partner We ଃ Google 门 Ir      | Bank Internet Banking 🗍 Raccolt | a Web Slice |
| Moas-:PRO LOCO COMBA                                   | I (combai_1) (17/                     | 01/2014)                          |                  |                                   |                                 |             |
| esseramento Soci Carico/Sca                            | rico Tessere Gestione                 | Convenzioni                       | Dati Struttura   |                                   | Esci X                          |             |
| Elenco Soci                                            |                                       |                                   |                  |                                   |                                 |             |
| Elenco Soci Dettaglio Socio                            | n Tesseramento Soci                   |                                   |                  |                                   |                                 |             |
| Risultati 1 - 2 di 2 Primo                             | Iltimo 🎽                              | ) 🔚 🗴                             | Ce               | erca                              |                                 |             |
| Ocodice Fiscale:                                       |                                       | Cognome:                          |                  |                                   |                                 |             |
| Filtra                                                 | t Con il checkbox s                   | puntato cerca an                  | che all' interno | delle parole, se è disattivato Ce | rca la parola esatta            |             |
| Codice Fiscale                                         | Cognome                               | Nome                              | Sesso            | Data Di Nascita                   | Indirizzo                       | C           |
|                                                        | FOLLADOR                              | ERIKA                             | F                | 11/04/1978                        | VIA RONCH 5                     | 31050       |
| <u>Ш</u>                                               | RUSSI                                 | MARIO                             | M                | 01/01/1950                        |                                 |             |

## TORNANDO ALL'ELENCO SOCI POTRETE VEDERE IL SOCIO APPENA INSERITO E TUTTI GLI ALTRI.

| 🥑 ::Moas-:PRO LOCO COMBAI (comb                                         | ai_1) (17/01/2014) - Mozilla Firefox                   |                         |                         |                                          |
|-------------------------------------------------------------------------|--------------------------------------------------------|-------------------------|-------------------------|------------------------------------------|
| <u>File Modifica Visualizza Cronolog</u>                                | ia S <u>e</u> gnalibri <u>S</u> trumenti <u>A</u> iuto |                         |                         |                                          |
| :::Moas-:PRO LOCO COMBAI (com                                           | pai_1) +                                               |                         |                         | and the second second second             |
| + https://unplinazionale.conta                                          | bilitafacileonline.it/main.php?                        |                         |                         | ☆ マ C' 🛽                                 |
| Più visitati Come iniziare 30 3                                         | 0 Boxes it's your life 🗍 Busnet.it - Par               | tner We 📋 Busnet.it -   | Partner We ଃ Google 🗍 I | nBank Internet Banking 🗍 Raccolta Web Sl |
| ::Moas-:PRO LOCO COMB                                                   | AI (combai_1) (17/01/20                                | 14)                     |                         |                                          |
| Tesseramento Soci Carico/Se                                             | arico Tessere Gestione Convenz                         | ioni Dati Struttura     |                         | Esci x                                   |
| Menu                                                                    | D Tess                                                 | ere > Carico/Scarico Ma | nuale                   |                                          |
| + -                                                                     | Dati Costanti Elenco Movimenti                         | di Magazzino Carico     | /Scarico Manuale        |                                          |
| Tesseramento Soci     Carico/Scarico Tessere     Carico/Scarico Manuale |                                                        |                         |                         |                                          |
| Gestione Convenzioni<br>Dati Struttura                                  | Esercizio:                                             | Esercizio contabile 20: | 4 - Corrente 💌          |                                          |
|                                                                         |                                                        |                         |                         |                                          |

PER VERIFICARE QUANTE TESSERE SONO STATE CARICATE ALLA VOSTRA PRO LOCO, CLICCANDO SUL PULSANTE DI SINISTRA VI SI APRE IL MENU' DI GESTIONE STRUTTURA.

CLICCATE "CARICO/SCARICO TESSERE" E QUINDI "CARICO/SCARICO MANUALE". FATE ATTENZIONE CHE IN "DATI COSTANTI" SIA INDICATO COME ESERCIZIO CONTABILE QUELLO DEL 2014.

| Moas-:PRO LOCO COMBAI (co                         | mbai_1) (17/01/2014) - Mozilla Firefox                                                                     |                                                                                                    |             |
|---------------------------------------------------|----------------------------------------------------------------------------------------------------|----------------------------------------------------------------------------------------------------|-------------|
| <u>M</u> odifica <u>V</u> isualizza <u>C</u> rono | logia S <u>e</u> gnalibri <u>S</u> trumenti <u>A</u> iuto                                                  |                                                                                                    |             |
| :Moas-:PRO LOCO COMBAI (c                         | ombai_1) +                                                                                                 | and the second second second second second second second second second second second second second second second |             |
| A https://unplinazionale.co                       | ntabilitafacileonline.it/main.php?                                                                         | ☆ ▼ C <sup>4</sup>                                                                                               | 8 🔻 Go      |
| Più visitati 📋 Come iniziare                      | 👩 30 Boxes it's your life 🗍 Busnet.it - Partner We 📋 Busnet.it - Partner We <u>8</u> Google 🗍 InBank Inter | met Banking 🗌 Raccolta W                                                                                         | /eb Slice   |
| Moas-:PRO LOCO CO                                 | MBAI (combai_1) (17/01/2014)                                                                               |                                                                                                    |             |
| sseramento Soci Carico                            | /Scarico Tessere Gestione Convenzioni Dati Struttura                                                       | Esci X                                                                                                    |             |
| nu                                                | Principale > Carico/Scarico Tessere > Carico/Scarico Manuale                                               |                                                                                                    |             |
| -                                                 | Dati Costanti Elenco Movimenti di Magazzino                                                                |                                                                                                    |             |
| Tesseramento Soci<br>Carico/Scarico Tessere       | Risultati 1 - di 1 Primo 🥠 🄶 Ultimo 🎦 🗟 🔍 Cerca                                                            |                                                                                                    |             |
| Gestione Convenzioni<br>Dati Struttura            | Data:     Image: Construction       Descrizione:     Image: Construction                                   | Cod. Art.:                                                                                                    |             |
|                                                   | Filtra Reset Con il checkbox spuntato cerca anche all' interno delle paro                                  | le, se è disattivato Cerca                                                                                       | la parola e |
|                                                   | Tipo Operazione Data Destinazione/Origine Cod. Art. Descrizione                                            | U.M. Q. Carico                                                                                                   | Q. Sca      |
|                                                   | Nessun risultato trova                                                                                     | ato                                                                                                    |             |
|                                                   |                                                                                                    | ialdo:                                                                                                    |             |
|                                                   | ENTRANDO IN "ELENCO MOVIMENTI DI<br>MAGAZZINO" POTRETE VEDERE IL SALDO I<br>VOSTRE TESSERE                 | DELLE                                                                                                    |             |
|                                                   |                                                                                                    |                                                                                                    |             |